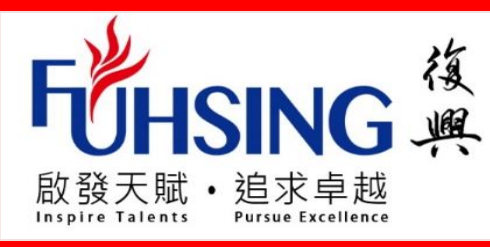

# 高中雙語部10年級 【新生報到系統】 填寫基本資料介面 操作說明

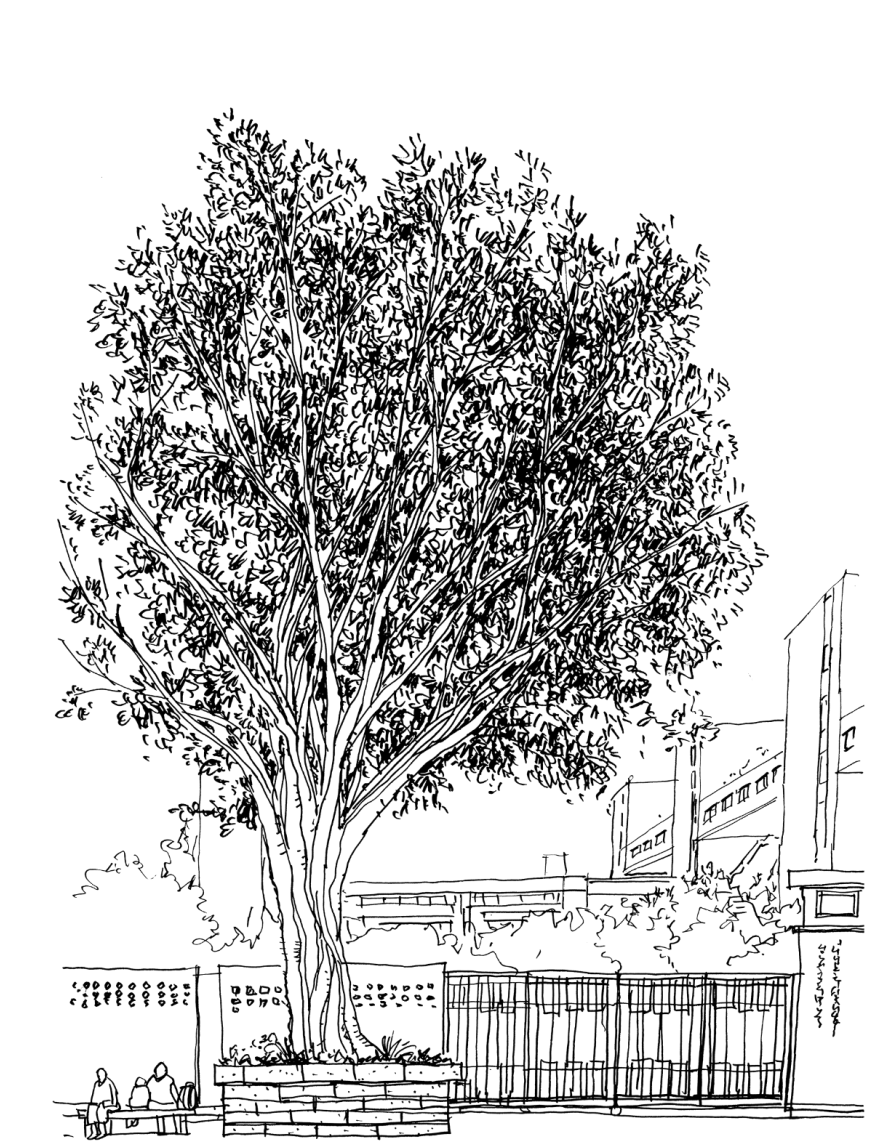

## 臺北市私立復興實驗高級中學

## 高中雙語部10年級【新生報到系統】填寫操作說明

親愛的家長、同學:

請您用電腦先至本校【臺北市第二代高中校務行政系統】登錄各項資料,以利完成入學、未來升學報 名和畢業所需相關基本資料事項。

【登錄前請先備妥】①網路 ②戶口名簿電子檔(本國籍) ③護照/居留證電子檔(非本國籍) ④1年內2吋半 身脫帽正面照片電子檔(學生證用) \*注意:資料不全則無法存檔,請務必備妥資料再進行填寫

【登入】<u>https://bilingual.fhjh.tp.edu.tw/Login.action</u>

- 步驟1:選擇學校行政區【大安區】
- 步驟2:選擇學校【臺北市私立復興實驗高級中學】
- 步驟3:點選右邊點【新生報到】按鈕

(更改密碼後,如果需要再次登入,仍需點選步驟3【新生報到】流程)

- 步驟4:點選隱私權宣告, 拉至最下方按【確認】。
- 步驟5:確認學校名稱無誤後,輸入帳號、密碼及驗證碼。

帳號:身分證字號(英文字母需大寫,非本國籍者請輸入居留證號/護照號碼。)

預設密碼:出生民國年月日(七碼)

步驟6:點選登入(第一次進去會要求變更密碼),就可看到填寫資料的頁面,請務必記住變更後的新密碼。

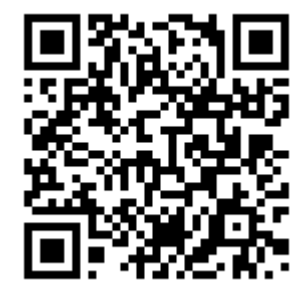

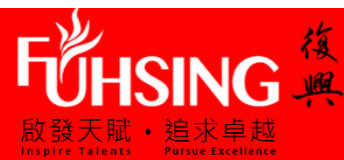

# 【登入】\_https://bilingual.fhjh.tp.edu.tw/Login.action

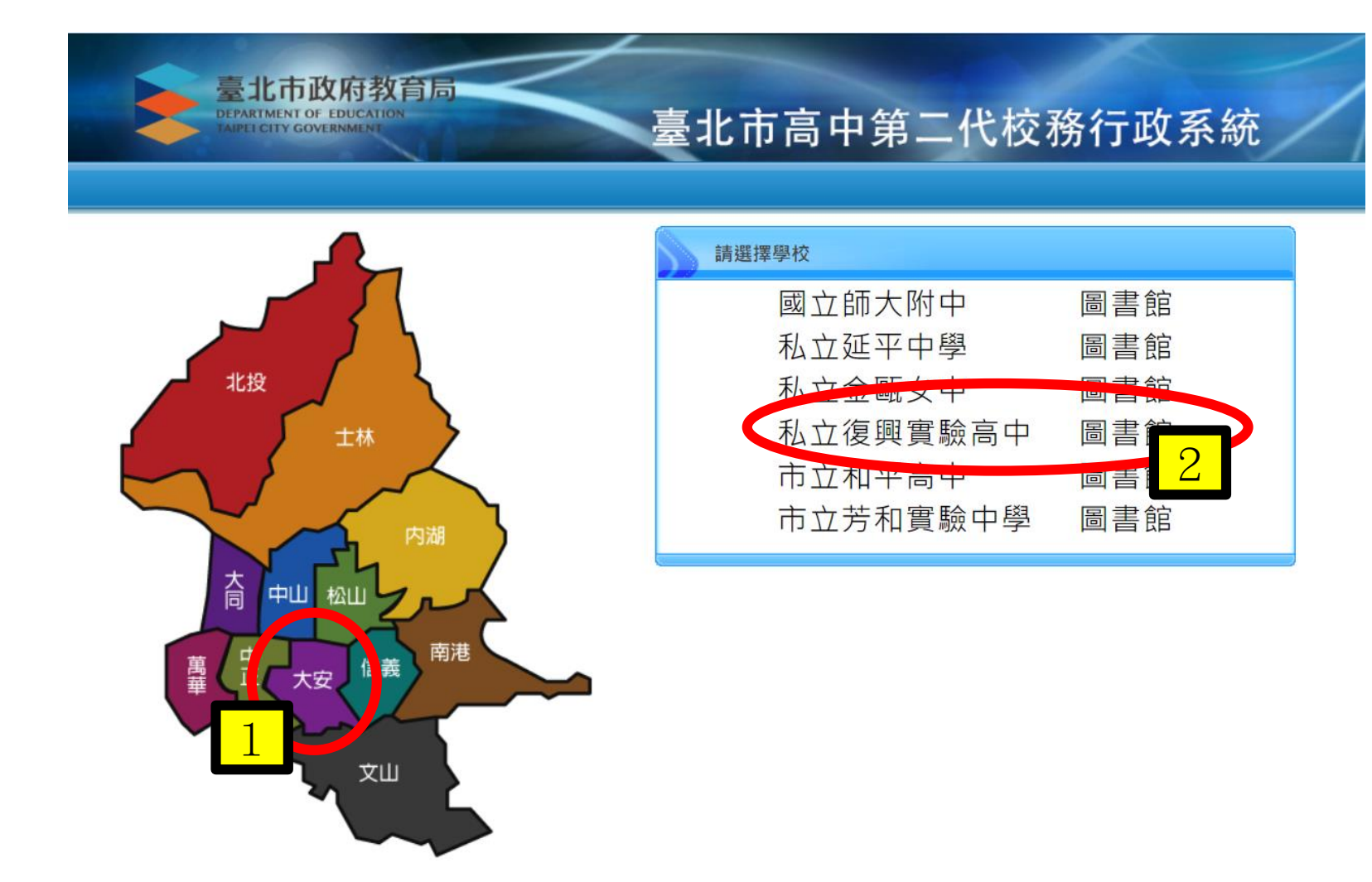

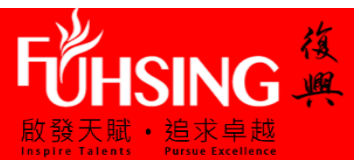

臺北市政府教育局 DEPARTMENT OF EDUCATION

### 臺北市高中第二代校務行政系統

學校首頁|服務宗旨與創新|聯絡信箱|常見問題

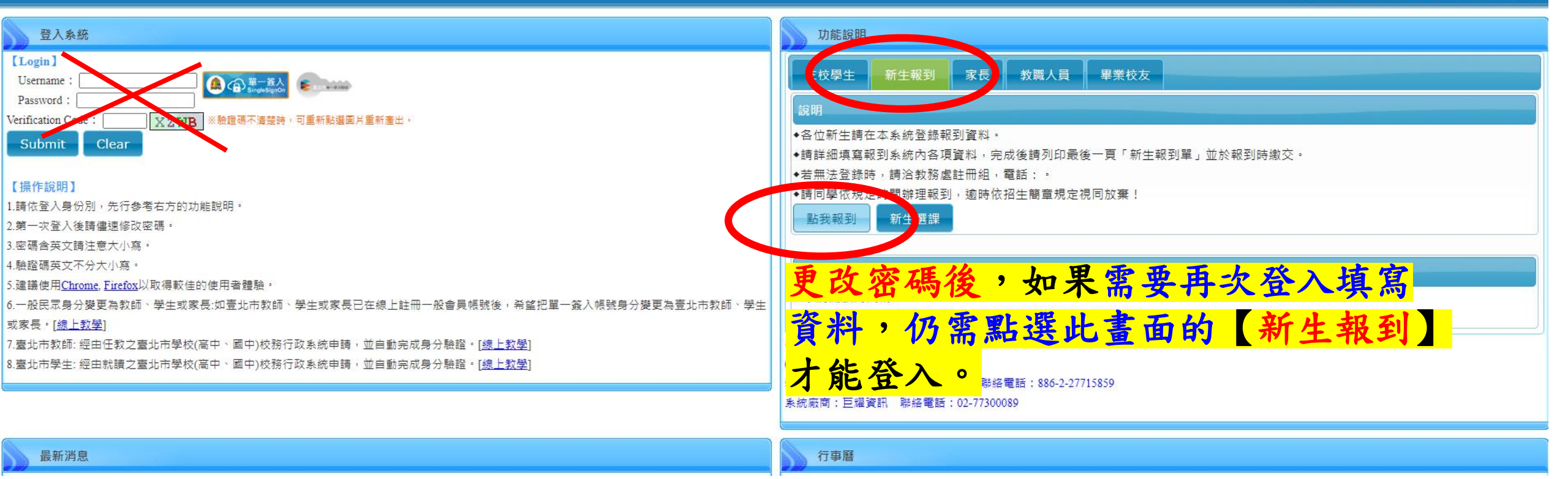

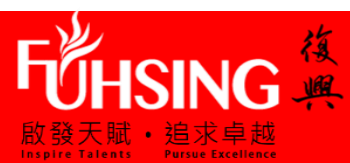

隱私權宣告

#### 隱私權保護

市政府教育局(以下簡稱本局)絕對尊重且保護用戶的個人資料及隱私權,非常歡迎您蒞臨「高中 校務系統」(以下簡稱本網站),為了協助您瞭解本網站如何蒐集、處理、利用、運用及保護您所 提供的個人資訊,請您詳細閱讀本網站隱私權保護政策。

#### 適用範圍

本隱私權保護政策內容適用於您在使用本網站過程中,涉及的個人資料蒐集、處理、利用與保護 之相關作法。隱私權保護政策不適用於本網站以外的相關連結網站,您必須參考該連結網站中的 隱私權保護政策。

#### 蒐集的資料類型、蒐集目的及使用方式

本網站基於教育、學生資料管理、人事管理等目的,將蒐集您的個人資料。本網站所蒐集的個人 資料包含:姓名、地址、電子郵件、電話、性別、出生年月日、身份證號碼、學號、學籍相關資 訊,並記錄您登入使用本網站系統功能時,您使用連線設備的IP位址、使用時間、使用的瀏覽器 及點選資料的紀錄等資訊,所輸入的資料,僅供本網站依活動設計參考使用,或供內部做為網站 流量和整體網路使用行為分析,主要運用於評估及提昇本網站之服務品質。

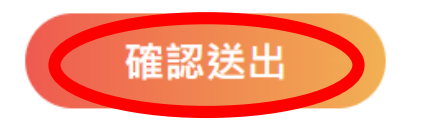

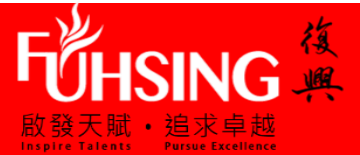

#### 新生報到

預設

### 帳號:身分證字號(英文字母需大寫,非本國籍者請輸入居留證號/護照號碼。)

密碼:出生民國年月日(七碼)

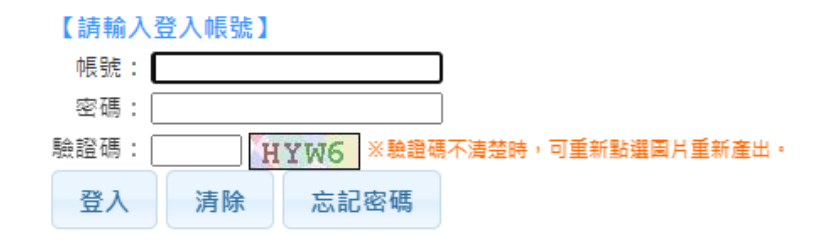

#### 【操作說明】

1.帳號為新生的身份證字號、居留證號碼、護照號碼。
2.預設密碼為民國年出生年月日(如民國78年9月9日請輸入 0780909
3.因應個資安全維護,第一次登入請先變更密碼。
4.驗證碼英文不分大小寫。

|    | 注意:為避免帳號遭到盜用,請勿繼續使用預<br>設密碼!新密碼設定規則:密碼長度至少8碼以<br>上,且需混合英文字母及數字。 |
|----|-----------------------------------------------------------------|
|    | 原密碼:                                                            |
|    | 新密碼:                                                            |
|    | 確認密碼:                                                           |
|    | E-Mail :                                                        |
|    | 確認修改                                                            |
| 公言 | 己住變更後的新密碼                                                       |

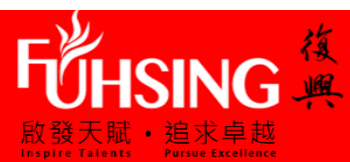

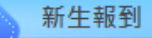

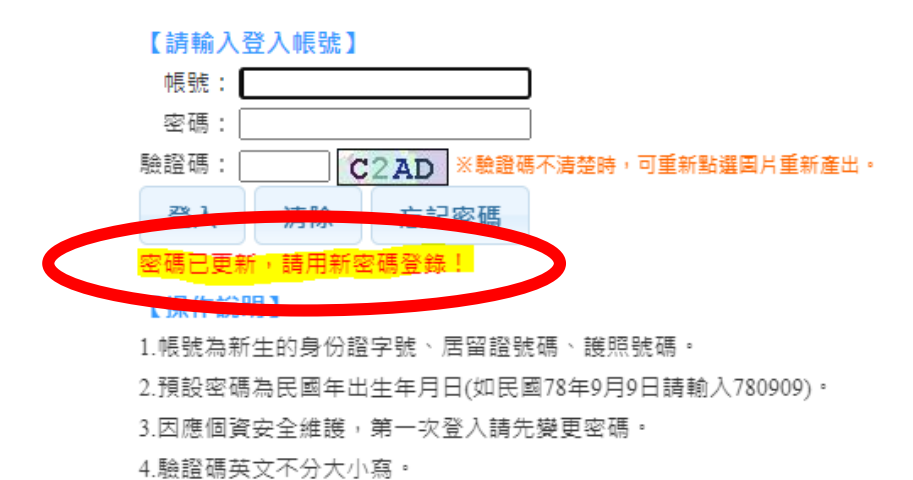

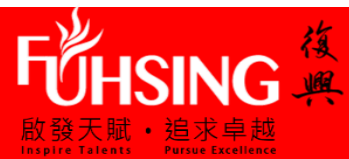

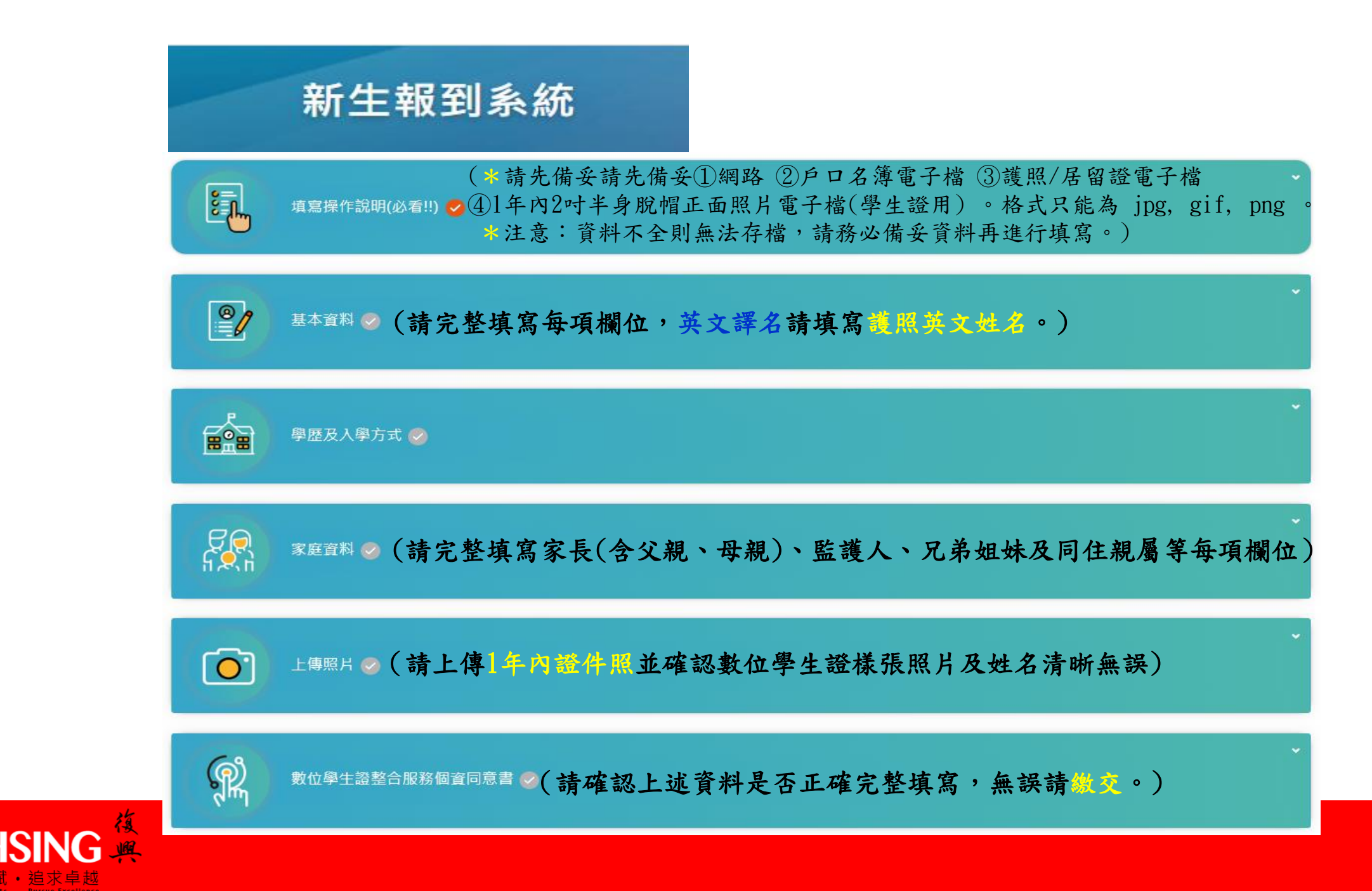

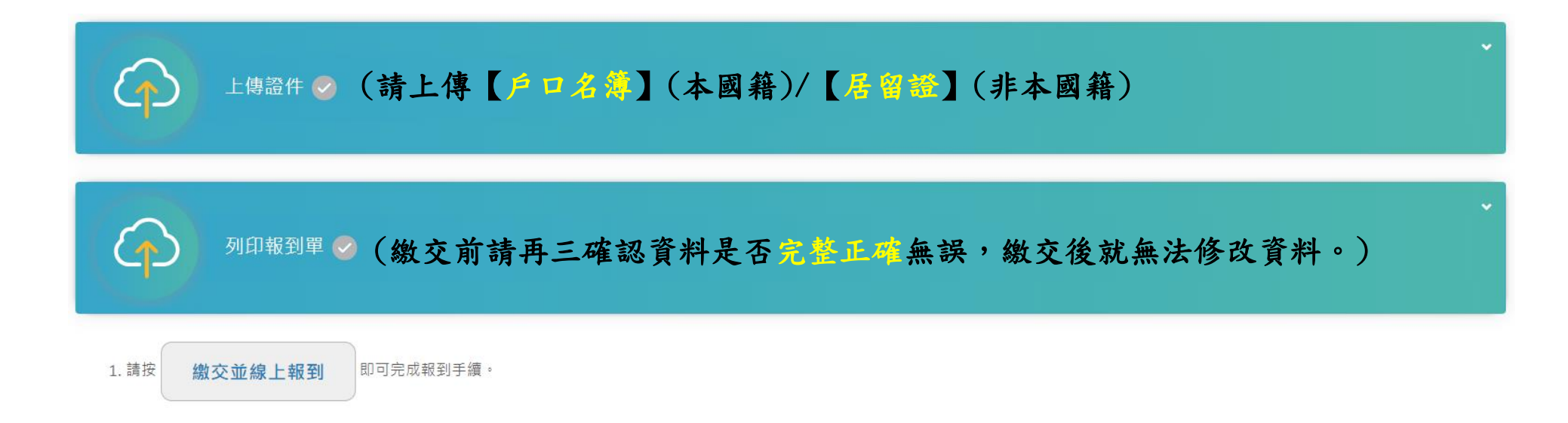

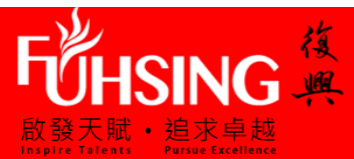

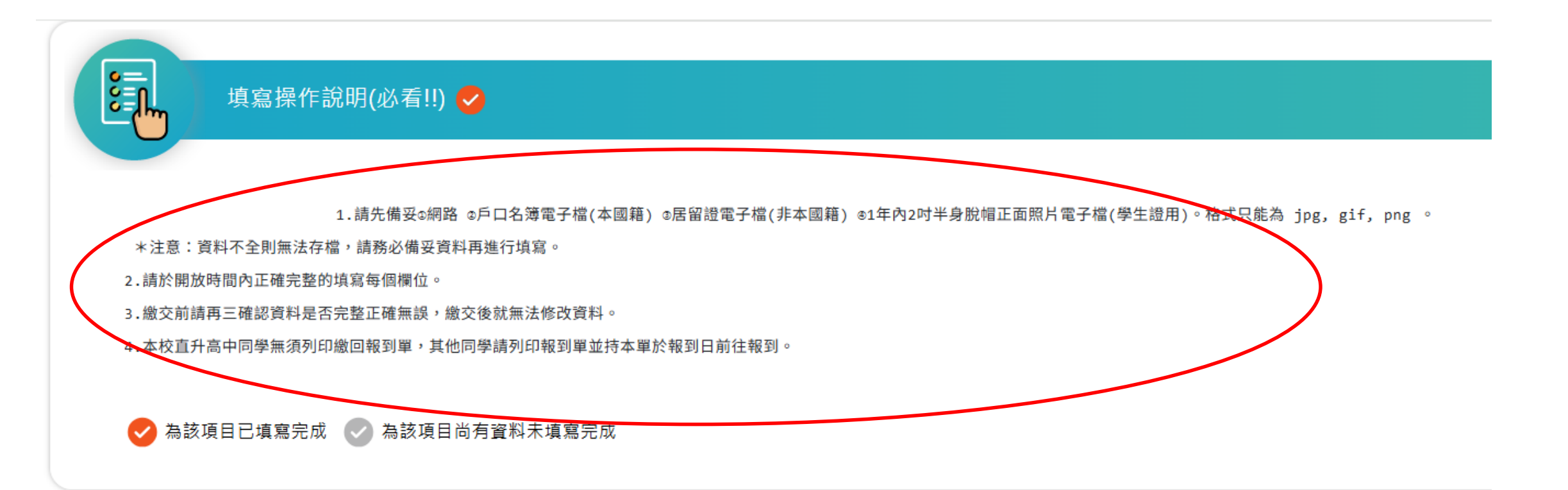

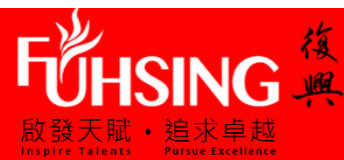

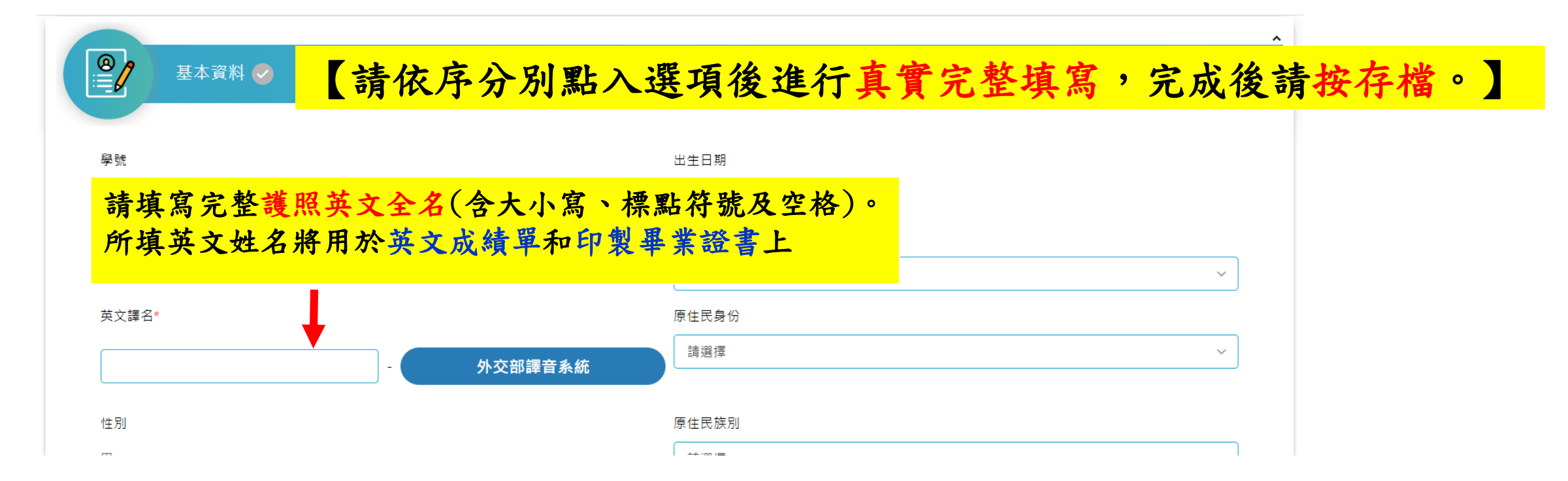

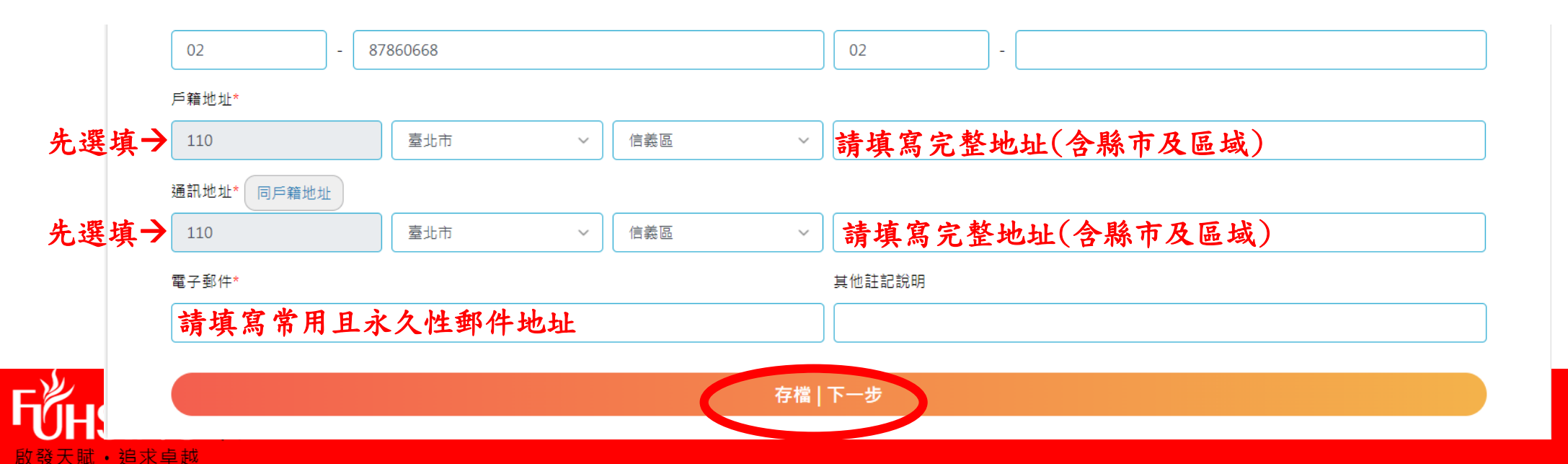

| ● ● 歴及入學方式 ●  | 【請依序分別點入選工 | 頁後進行完整填寫,               | 完成後請按存檔。】               |  |  |  |  |
|---------------|------------|-------------------------|-------------------------|--|--|--|--|
| 入學身分<br>直升    |            | <b>畢業國中</b><br>私立復興實驗高中 |                         |  |  |  |  |
| 入學管道<br>6.獨招  | ~          | 准考證號碼                   |                         |  |  |  |  |
| 升大學傾向*<br>請選擇 | ~          | /<br>國中畢業/肄業<br>畢業      | 畢業/肄業年度<br>✓ <b>113</b> |  |  |  |  |
| 存檔   下一步      |            |                         |                         |  |  |  |  |

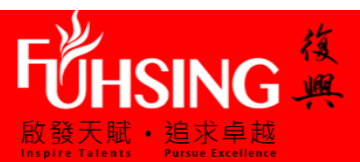

^

| 家庭資料 🥏                                | 【請依序分別      | <mark>點入選項後</mark> | 進行完整填寫,完成後請按存檔。】                           |
|---------------------------------------|-------------|--------------------|--------------------------------------------|
| 家長1 家長2 監護                            | 人 兄弟姊妹 同住親屬 | 家庭現況               |                                            |
| 姓名*                                   |             | $\smile$           | 學歴*                                        |
|                                       |             | 一 不詳               | 請選擇                                        |
| 現況*                                   |             |                    | 行動電話*                                      |
| 請選擇                                   |             | ~                  |                                            |
| 職業*                                   |             |                    | 國籍*                                        |
| 其他                                    | ~           |                    | 請選擇                                        |
| ````````````````````````````````````` |             |                    | 電子郵件*                                      |
| 經理                                    |             |                    |                                            |
| 工作機構*                                 |             |                    | 身份證字號                                      |
|                                       |             |                    |                                            |
| 公司電話                                  |             |                    | 、<br>若需要申請學費補助者,請填寫父母親正確的身份證字號,若不需申請則可不填寫。 |

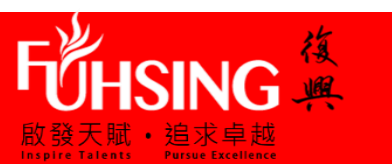

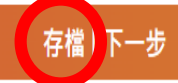

^

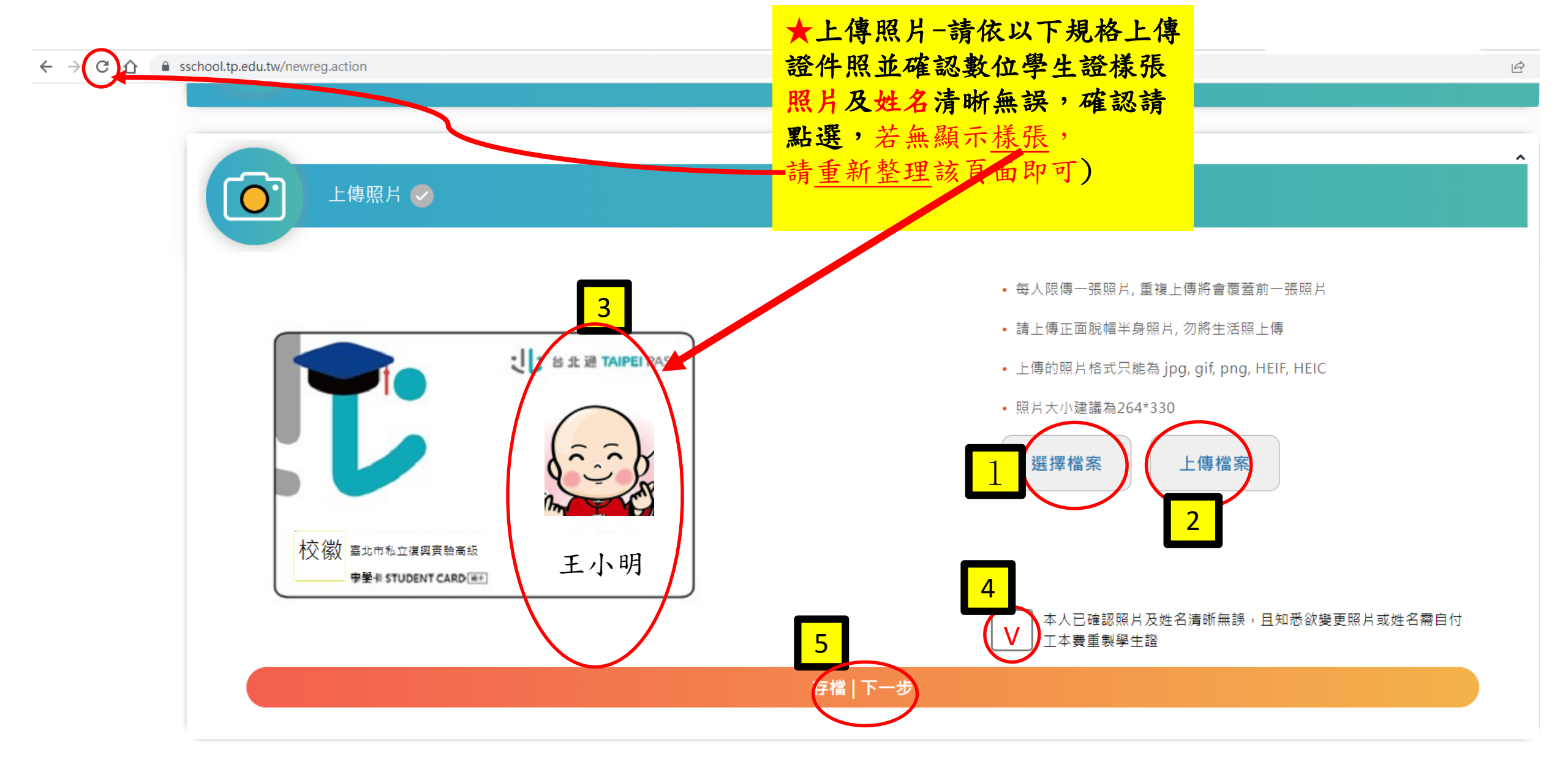

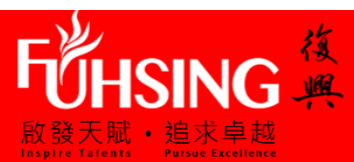

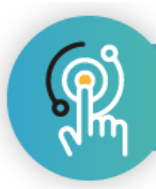

## <sup>數位學生證整合服務個資同意書</sup> <>> 請詳閱後確認點選 同意/不同意,完成後請按存檔即可,無需列印。

#### 親愛的家長您好:

「台北通數位學生證」係為提供臺北市國立及公私立高級中等以下各級學校學生身分識別及到離校刷卡功能之卡證,為期提供更多元的服務,如悠遊卡記名 服務(所謂記名服務將可提供卡 片掛失等服務,可於「悠遊卡約定條款」內查詢(https://www.easycard.com.tw/term))、台北通會員服務及臺北市立圖書 館借閱證服務等功能,臺北市政府(以下簡稱本府)為蒐集相關個 人資料,故而請您詳讀個人資料提供及處理說明。

一、告知個人資料事項:

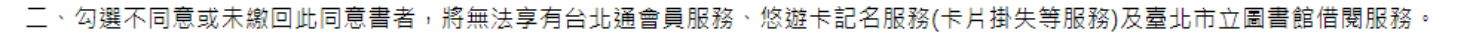

三、若勾選不同意或未繳回此同意書者,爾後又希望換發為具有悠遊卡記名服務(卡片掛失等服務)、台北通會員服務及臺北市立圖書館借閱證服務等功能之台北通數位學生證者,須重新填寫本 同意書後,再自費申辦換卡。

A 同意提供本同意書所需個資以取得台北通數位學生證,享有台北通會員服務、悠遊卡記名服務(卡片掛失等服務)及臺北市立圖書館借閱服務。

本,不同意提供本同意書所需個資,且知悉未提供相關資料將無法成為台北通會員,無法享有您遊卡記名服務(卡片掛失服務)及臺北市立圖書館借閱服務。

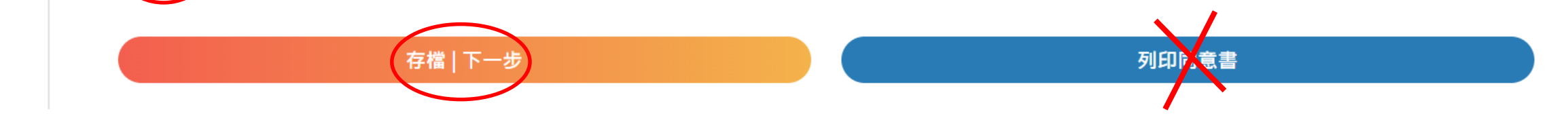

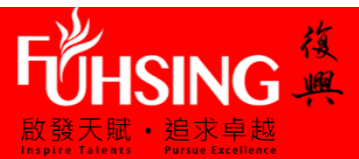

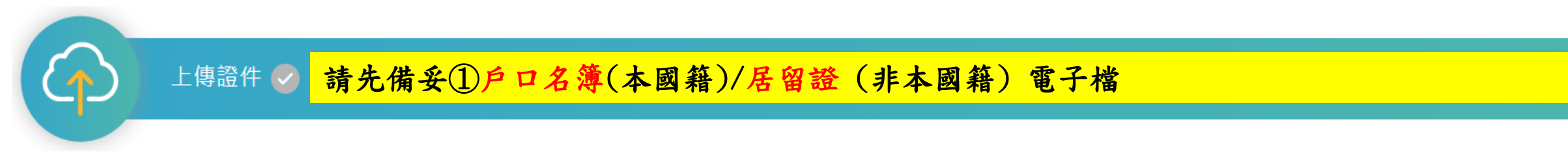

報到序號: | 依要求上傳所需報到文件

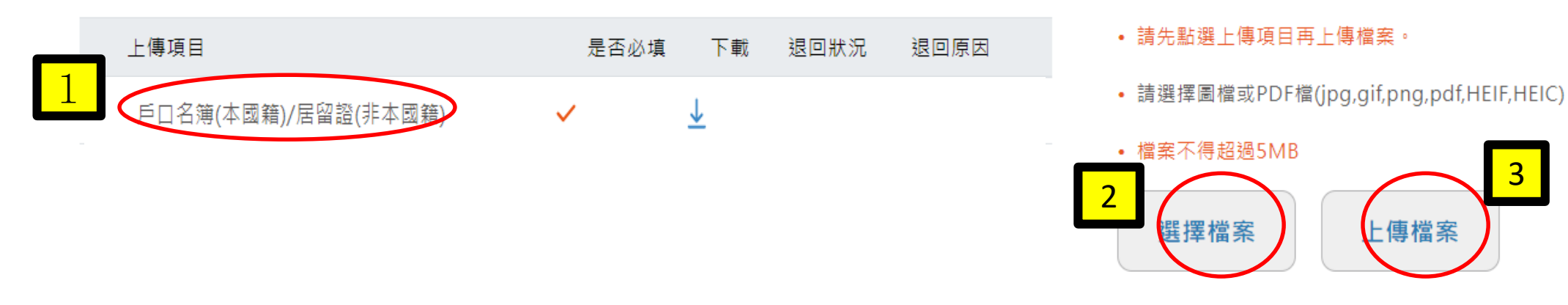

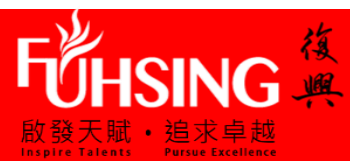

^

## ● 列印報到單 ② 繳交即無法修改,請再三確認以上所有資料是否正確且完整填寫,無誤後請按繳交, 本校直升高中同學無需繳回報到單, 其他同學請列印報到單,並於報到日持本報到單前往報到,否則以放棄論。

- 一、請確認上述各項皆已填寫及儲存完畢,並且不需再修改。
- 二、若超過填寫期限,將無法繼續填寫或修改,敬請把握開放期限儘快完成。
- 三、請按 **繳交並列印報到單** 鈕,攜帶本資料於指定報到時間前往指定地點,即可完成報到手續。

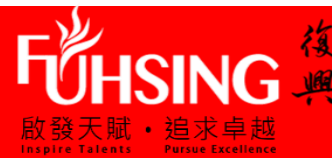